# PATRIMÔNIO MÓVEL - SIPAC

# **MANUAL DE CHEFIAS**

(MOVIMENTAÇÃO E ACAUTELAMENTO DE BENS)

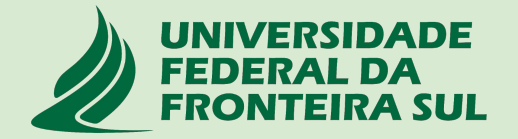

## SUMÁRIO

| 1. Movimentação de bens                                                                                                 | 4  |
|----------------------------------------------------------------------------------------------------|----|
| 1.1 Notificação de Envio                                                                                                | 5  |
| 1.2 Autenticação de Envio                                                                                               | 6  |
| 1.3 Notificação de Recebimento                                                                                          | 10 |
| 1.4 Autenticação do Recebimento                                                                                         | 11 |
| 1.5 Notificação de Validação da movimentação                                                                            | 16 |
| 2. Acautelamento                                                                                                    | 17 |
| 2.1 Meus Termos de Acautelamento                                                                                        | 18 |
| 2.2 Assinar Termo de Acautelamento                                                                                      | 20 |
| 2.3 Notificação de Alteração de Termo de Acautelamento                                                                  | 22 |
| ANEXO I - Fluxograma para chamado patrimonial de Transferência de Responsabilidade<br>ou Localidade de bens permanentes | 23 |

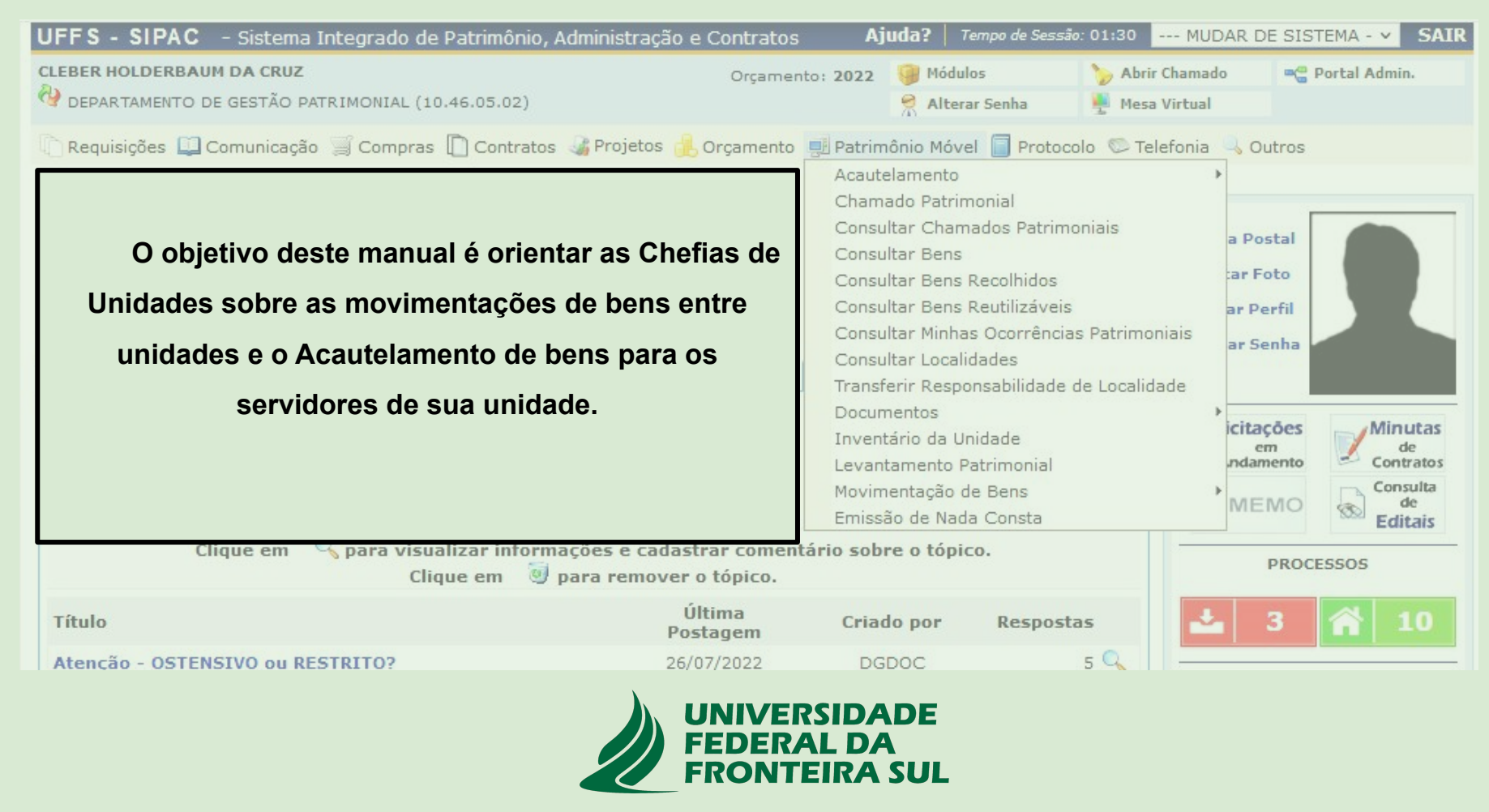

### 1. Movimentação de Bens

No Patrimônio móvel - SIPAC , as movimentações de bens ocorrem entre **Unidades (Setores)** por meio do **Envio** e Recebimento de bens.

A solicitação de transferência de bens de uma unidade para outra deverá ser realizada por meio da abertura de um **Chamado Patrimonial do tipo: TRANSFERÊNCIA** que deverá ser enviado para o setor de patrimônio do respectivo campus de lotação;

O ENVIO do bem para outra unidade deverá ser autorizado pela Chefia da Unidade de Origem por meio de uma Autenticação de envio que deverá ser realizada na guia do patrimônio móvel do portal administrativo no SIPAC;

Após autorização do envio, a **Chefia responsável pela Unidade de Destino** deverá confirmar o **RECEBIMENTO dos bens** por meio da <u>Autenticação de recebimento</u> disponível na guia do patrimônio móvel do portal administrativo do SIPAC;

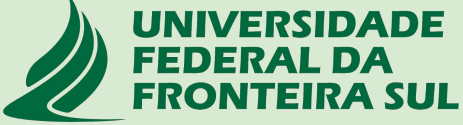

### 1.1 E-mail de notificação para autenticação do ENVIO DE BENS

Após o atendimento do chamado patrimonial de Transferência de bens a Chefia responsável pela unidade de origem receberá uma notificação automática via e-mail solicitando a autenticação do envio dos bens para outra unidade.

| De: Suport<br>Para: SIPAC                                                                 | a <b>o do Envio de Bens</b><br>e Sistemas                                                                             | - SIPAC                                                        |                                                        |                                                                      | 11 de agosto de 2022 14:27                                                                         |
|-------------------------------------------------------------------------------------------|----------------------------------------------------------------------------------------------------|----------------------------------------------------------------|--------------------------------------------------------|----------------------------------------------------------------------|----------------------------------------------------------------------------------------------------|
| Caro(a) CLEBER HOLI                                                                       | DERBAUM DA CRUZ,                                                                                                    |                                                                |                                                        |                                                                      |                                                                                                    |
| Os bens listados aba<br>localidade 14.14.233<br>Movimentação de Be<br>Unidade de Origem o | ixo foram enviados para a<br>4.2. <u>Estes bens devem ter</u><br>ms > Autenticação > Env<br>da Transferência: DEPART. | a unidade A<br><u>o Envio aut</u><br>io de Bens".<br>AMENTO DE | GÊNCIA DE INTER<br>enticado pelo sist<br>GESTÃO PATRIM | NACIONALIZAÇÃO E I<br>ema em "SIPAC > Port<br>DNIAL (10.46.05.02) co | NOVAÇÃO TECNOLÓGICA (10.56) com<br>tal Administrativo > Patrimônio ><br>om localidade 14.17.2942.1 |
| 74393E.M1 - Mesa (E                                                                       | stação de Trabalho) em L<br>ns Transferidos que necessitam                                                            | . BORTOLINI<br>de Autenticaçã                                  | 111 /202211/08/2                                       | 1022<br>SIPAC                                                        | ]                                                                                                  |
| N° de Tombamento                                                                          | Descrição do Bem                                                                                                    | Marca                                                          | Guia de Mov.                                           | Data de Cadastro                                                     |                                                                                                    |

Esta mensagem foi gerada automaticamente pelo sistema e não deve ser respondida.

### 1.2 Autenticação de ENVIO

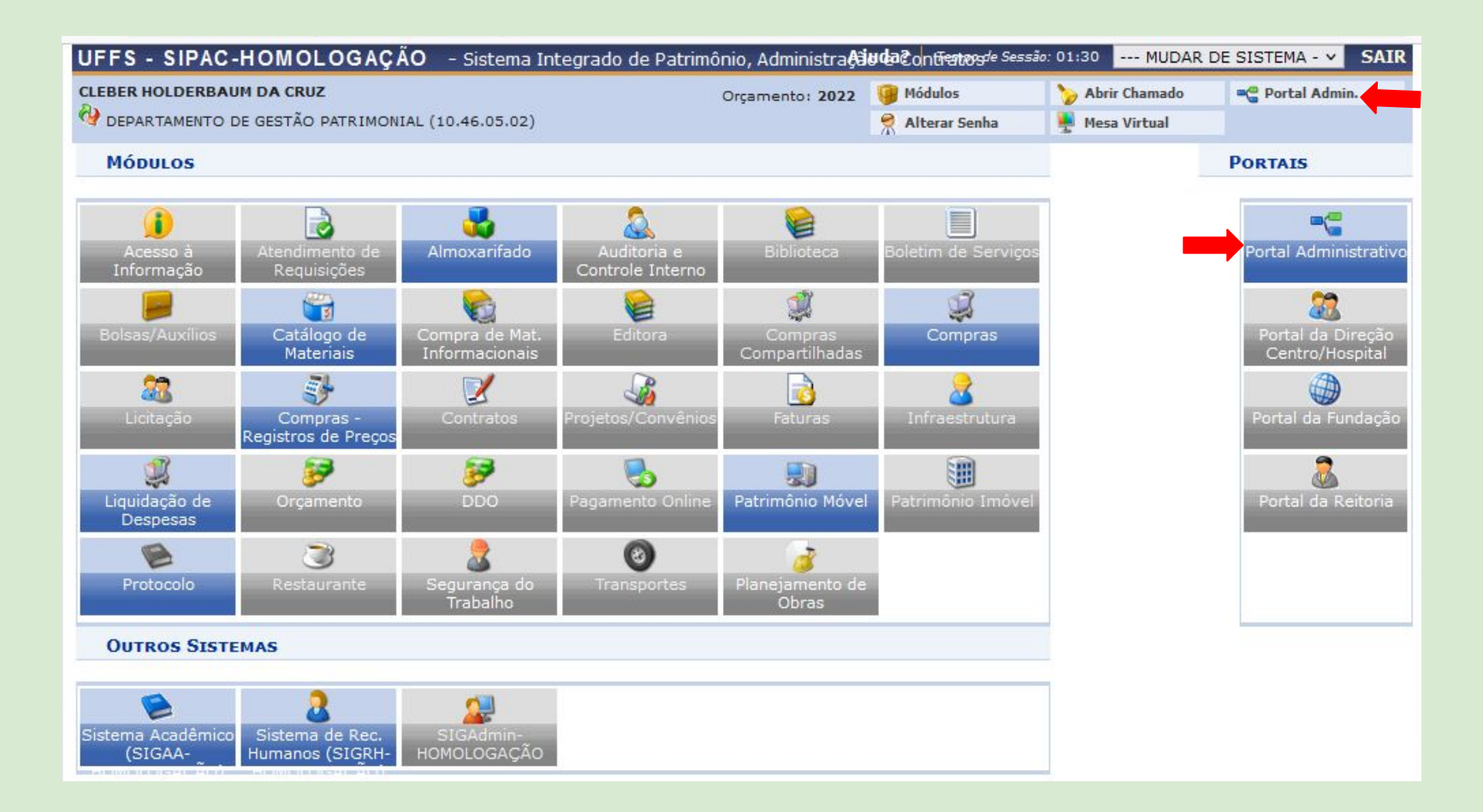

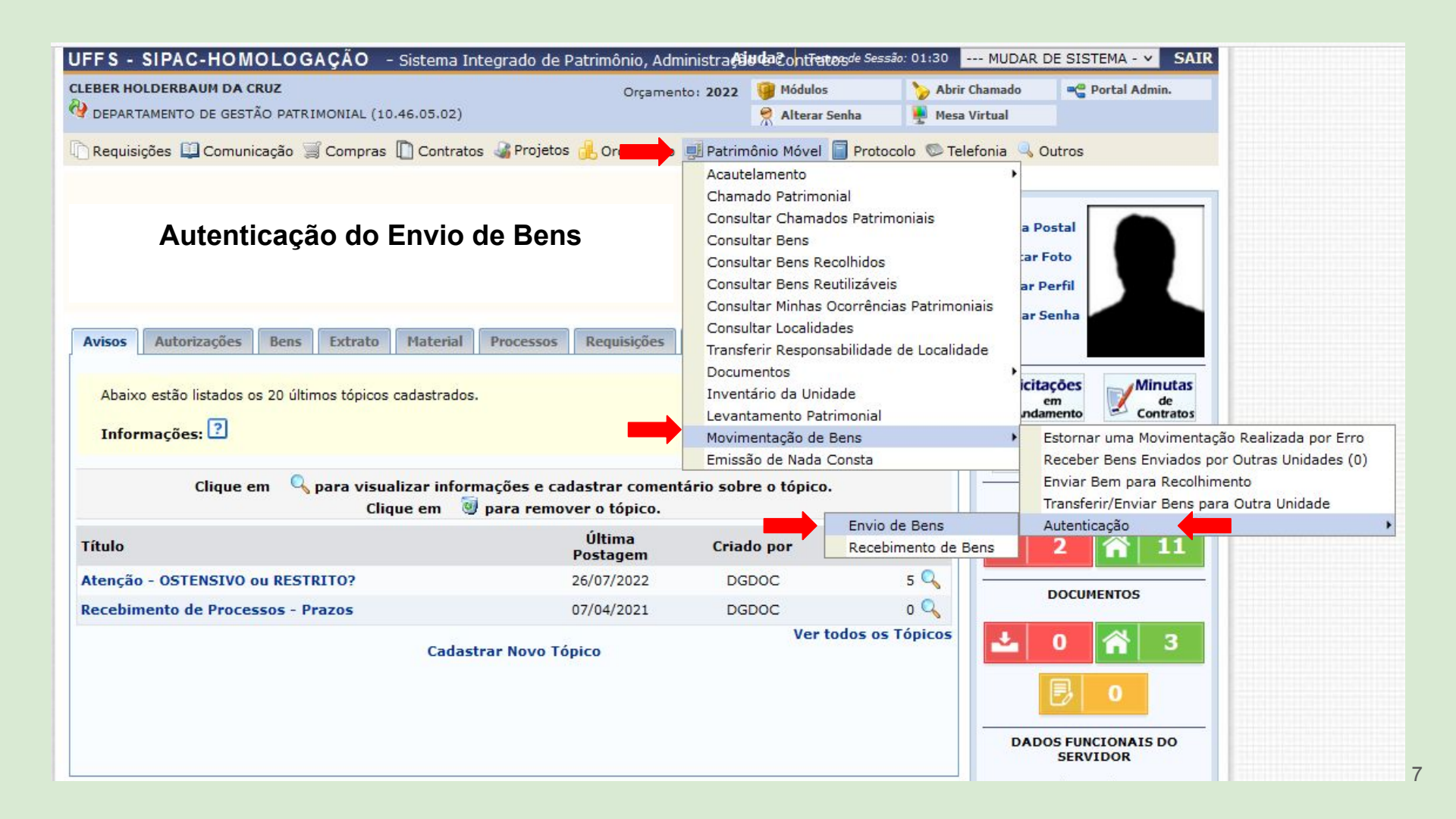

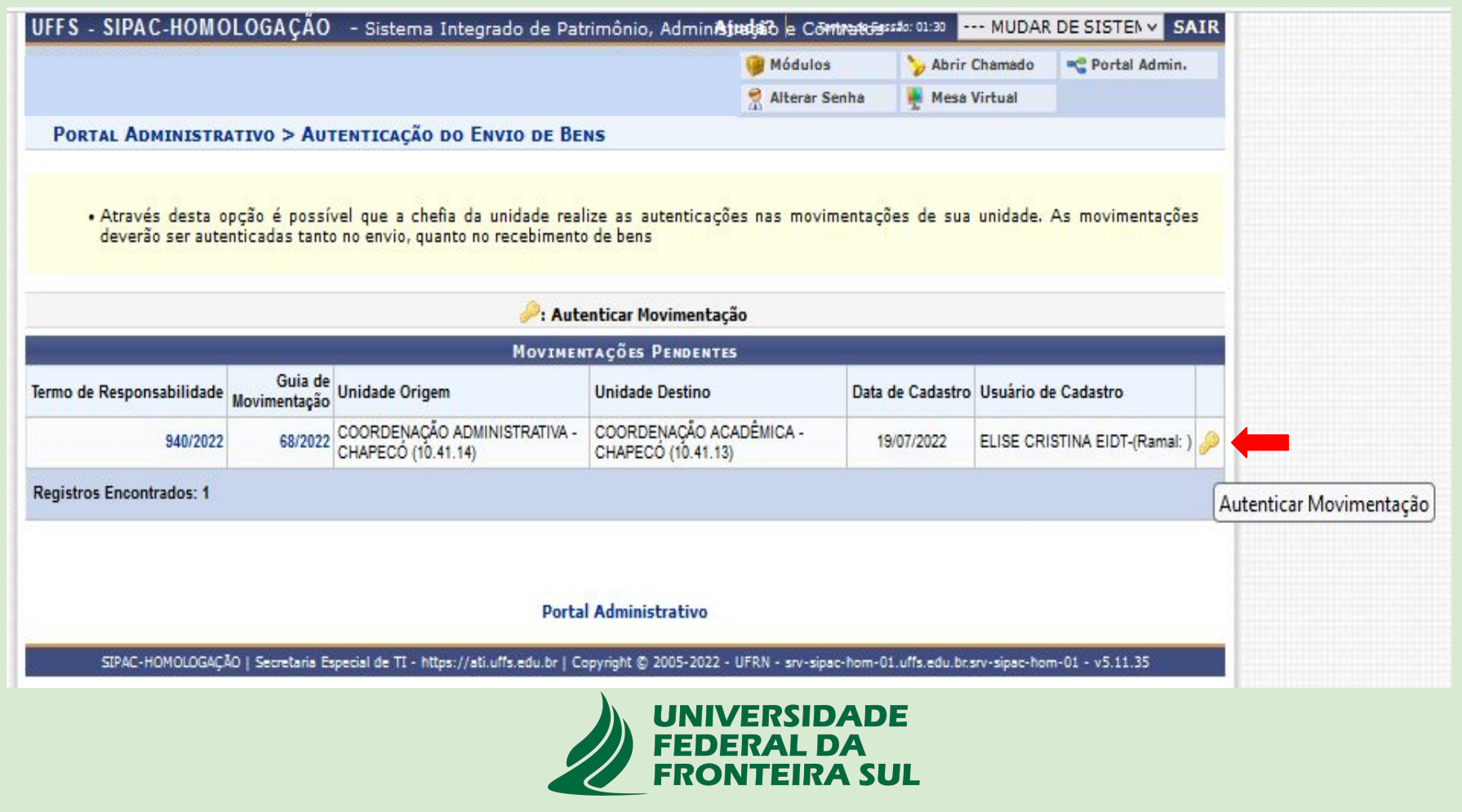

|                                                                                                   |                           |                                                                                   | Módulos                |                        | ≽ Abrir Chamado                         | Rental Admin.                          |
|---------------------------------------------------------------------------------------------------|---------------------------|-----------------------------------------------------------------------------------|------------------------|------------------------|-----------------------------------------|----------------------------------------|
|                                                                                                   |                           |                                                                                   | Alterar Ser            | nha                    | 🚆 Mesa Virtual                          |                                        |
| Portal Administrativo > Autent                                                                    | ICAÇÃO D                  | O ENVIO DE BENS                                                                   |                        |                        |                                         |                                        |
| Através dessa operação, é possível aut<br>disponíveis. Além da autenticação do res<br>de destino. | tenticar un<br>ponsável p | na movimentação para que os termos d<br>ela unidade de origem da transferência, é | le respon:<br>necessár | sabilidao<br>ria a aut | des e guia de mov<br>enticação do respo | imentações fique<br>nsável pela unidad |
| 117                                                                                               |                           | Informações gerais                                                                |                        |                        |                                         |                                        |
| Termo de Responsabilidade: 940/2022                                                               |                           |                                                                                   |                        |                        |                                         |                                        |
| Guia de Movimentação: 68/2022                                                                     |                           |                                                                                   |                        |                        |                                         |                                        |
| BENS TRANSFERIDOS                                                                                 |                           |                                                                                   |                        |                        |                                         |                                        |
| ombamento Denominação                                                                             | (                         | Drigem                                                                            |                        | Destin                 | 0                                       |                                        |
| 000077934 G.SA1 - Cadeira Universitári<br>Prancheta                                               | ia com (                  | COORDENAÇÃO ADMINISTRATIVA - C<br>10.41.14)                                       | HAPECÓ                 | COOR<br>(10.41         | DENAÇÃO ACADÊ<br>13)                    | MICA - CHAPEC                          |
| 000077935 G.SA1 - Cadeira Universitári<br>Prancheta                                               | ia com (                  | COORDENAÇÃO ADMINISTRATIVA - C<br>10.41.14)                                       | HAPECÓ                 | COOR<br>(10.41         | DENAÇÃO ACADÊ<br>13)                    | MICA - CHAPEC                          |
| Mosma sonha utilizada                                                                             | CONF                      | IRME SUA SENHA                                                                    |                        |                        |                                         |                                        |
| para login no sistema                                                                             | Confirm                   | ar Senha: 🛊 🚥                                                                     |                        |                        |                                         |                                        |
| SIPAC                                                                                             |                           | Autenticar << Voltar Cancelar                                                     |                        |                        |                                         |                                        |
|                                                                                                   |                           | Campos de preenchimento obrigatório.                                              |                        |                        |                                         |                                        |
|                                                                                                   |                           | Portal Administrativo                                                             |                        |                        |                                         |                                        |
|                                                                                                   |                           | UNIVERSIDAD<br>FEDERAL DA                                                         | E                      |                        |                                         |                                        |

#### 1.3 E-mail de notificação para autenticação do RECEBIMENTO DE BENS

# Após a autenticação do ENVIO pela Chefia responsável pela unidade de origem, a Chefia responsável pela Unidade de destino receberá uma notificação automática via e-mail solicitando a autenticação do recebimento dos bens.

| Autenticaç           | ão do Recebimento               | de Bens -      | SIPAC                 |                                   | 15 de agosto de 2022 7:26                |
|----------------------|---------------------------------|----------------|-----------------------|-----------------------------------|------------------------------------------|
| De: Suport           | te Sistemas                     |                |                       |                                   |                                          |
| Para: SIPAC          | )                               |                |                       |                                   |                                          |
| Caro(a) CLEBER HOLI  | DERB <mark>AUM DA CR</mark> UZ, |                |                       |                                   |                                          |
| Os bens listados aba | ixo foram enviados para         | a unidade D    | EPARTAMENTO D         | E GESTÃO PATRIMONIA               | L (10.46.05.02) . Estes bens devem ter o |
| Recebimento autenti  | cado pelo sistema em "S         | SIPAC > Porta  | al Administrativo >   | Patrimônio > Movime               | entação de Bens > Autenticação >         |
| Recebimento de Ben   | s".                             |                |                       |                                   |                                          |
|                      |                                 |                |                       |                                   |                                          |
| Unidade de Origem (  | da Transferência: AGÊNC         | IA DE INTER    | NACIONALIZAÇÃO        | D <mark>E INOVAÇÃO TECN</mark> OI | ÓGICA (10.56)                            |
| 1971Mesa Retangula   | ur 1,40 X 0,60 X 0,73m M        | ARELLI129 /2   | 202212/08/2022        |                                   |                                          |
| Bens T               | ransferidos que necessitam de   | Autenticação d | lo Recebimento de Ber | is - SIPAC                        |                                          |
| N° de Tombamento     | Descrição do Bem                | Marca          | Guia de Mov.          | Data de Cadastro                  |                                          |
|                      |                                 |                |                       |                                   |                                          |
|                      |                                 |                |                       |                                   |                                          |
|                      |                                 |                |                       |                                   |                                          |

Esta mensagem foi gerada automaticamente pelo sistema e não deve ser respondida.

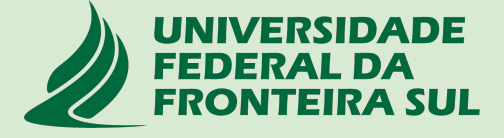

## 1.4 Autenticação do RECEBIMENTO

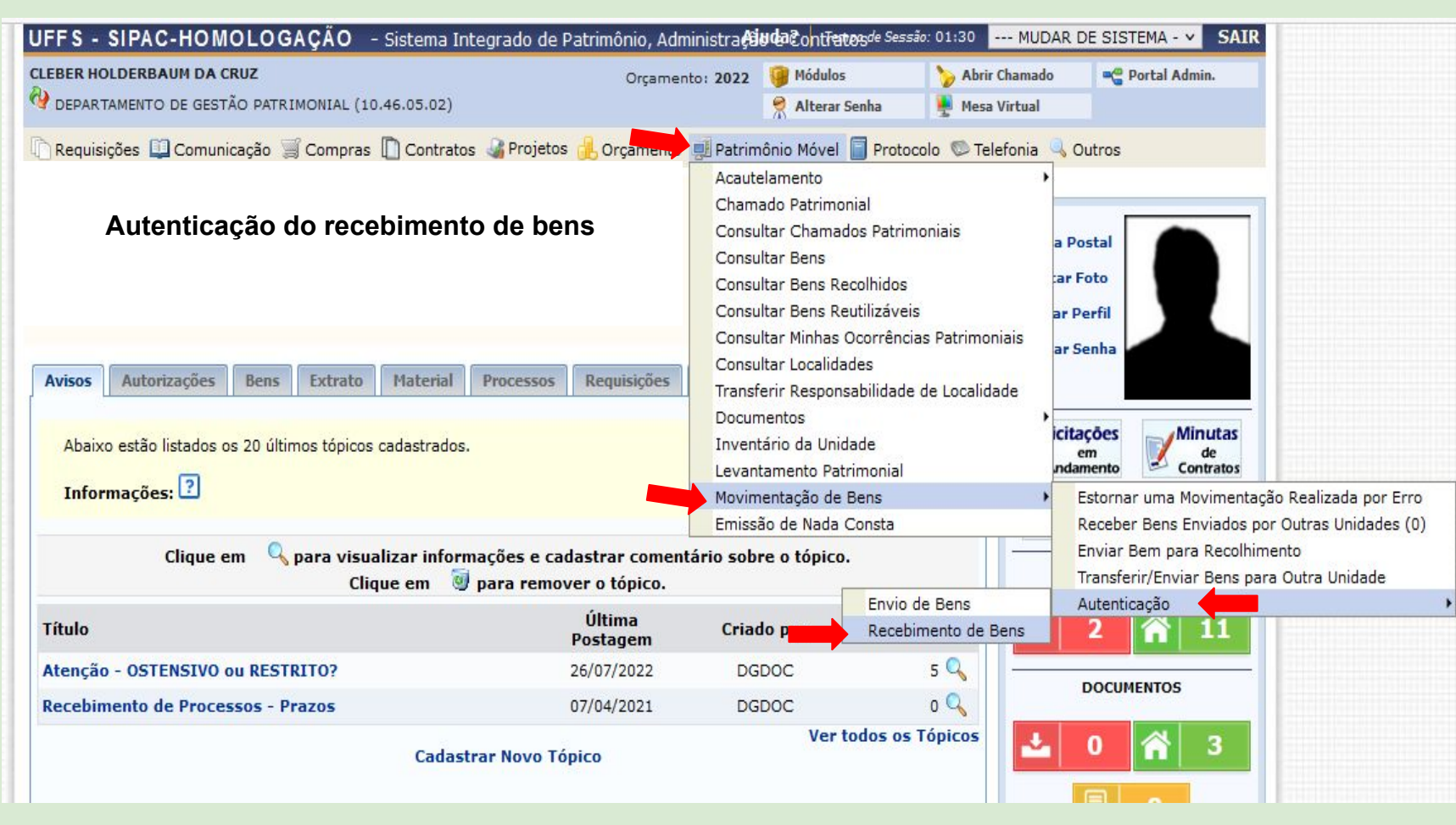

|                                       |                                 |                                                                       | 🤪 Módulo:                                     | s 🏷 Abrir        | Chamado    | 📲 Portal Admin.     |   |                        |
|---------------------------------------|---------------------------------|-----------------------------------------------------------------------|-----------------------------------------------|------------------|------------|---------------------|---|------------------------|
|                                       |                                 |                                                                       | 😤 Alterar S                                   | Senha 🛛 🙀 Mesa   | Virtual    |                     |   |                        |
| PORTAL ADMINISTR                      | ATIVO > AU                      | ENTICAÇÃO DO RECEBIMENTO                                              | de Bens                                       |                  |            |                     |   |                        |
| • Através desta o<br>deverão ser aute | pção é possí<br>inticadas tanto | vel que a chefia da unidade real<br>o no envio, quanto no recebimento | ize as autenticações nas movi<br>o de bens    | mentações de sua | unidade. A | s movimentaçõe:     | s |                        |
|                                       |                                 | 🔑: Auto                                                               | enticar Movimentação                          |                  |            |                     |   |                        |
|                                       |                                 | MOVIMEN                                                               | tações Pendentes                              |                  |            |                     |   |                        |
| ermo de Responsabilidade              | Guia de<br>Movimentação         | Unidade Origem                                                        | Unidade Destino                               | Data de Cadastro | Usuário de | Cadastro            |   |                        |
| 940/2022                              | 68/2022                         | COORDENAÇÃO ADMINISTRATIVA -<br>CHAPECÓ (10.41.14)                    | COORDENAÇÃO ACADÊMICA -<br>CHAPECÓ (10.41.13) | 19/07/2022       | ELISE CRIS | TINA EIDT-(Ramal: ) | 0 | <b></b>                |
| legistros Encontrados: 1              |                                 |                                                                       |                                               |                  |            |                     | A | utenticar Movimentação |
|                                       |                                 |                                                                       |                                               |                  |            |                     |   |                        |
|                                       |                                 | Porta                                                                 | Administrativo                                |                  |            |                     |   |                        |
|                                       |                                 | Uorta                                                                 | Administrativo                                |                  |            |                     |   |                        |

|                                                                                                    |                   |                                                    |                                 | 1                        | 😝 Módulos                                    |                     | 🍾 Abrir Chamado                           | 😋 Portal Admin.                          |
|----------------------------------------------------------------------------------------------------|-------------------|----------------------------------------------------|---------------------------------|--------------------------|----------------------------------------------|---------------------|-------------------------------------------|------------------------------------------|
|                                                                                                    |                   |                                                    |                                 |                          | Alterar Ser                                  | nha                 | 🚆 Mesa Virtual                            |                                          |
| PORTAL ADMINISTRATIVO > AUTENTI                                                                     | CAÇÃO             | DO RECEBIMENT                                      | O DE BENS                       | i.                       |                                              |                     |                                           |                                          |
| Através dessa operação, é possível aute<br>disponíveis. Além da autenticação do resp<br>de destino. | enticar<br>onsáve | uma movimentaçã<br>el pela unidade de o            | o para que<br>rigem da tra      | os termos<br>nsferência, | de respon:<br>, é necessár                   | sabilida<br>ia a au | ides e guia de mov<br>tenticação do respo | imentações fiquem<br>nsável pela unidade |
|                                                                                                    |                   | INFOR                                              | MAÇÕES G                        | ERAIS                    |                                              |                     |                                           |                                          |
| Termo de Responsabilidade: 940/2022                                                                 |                   |                                                    |                                 |                          |                                              |                     |                                           |                                          |
| Guia de Movimentação: 68/2022                                                                       |                   |                                                    |                                 |                          |                                              |                     |                                           |                                          |
| BENS TRANSFERIDOS                                                                                   |                   |                                                    |                                 |                          |                                              |                     |                                           |                                          |
| Tombamento Denominação                                                                              |                   | Origem                                             |                                 |                          |                                              | Destin              | 10                                        |                                          |
| 0000077934 G.SA1 - Cadeira Universitária com<br>Prancheta                                           |                   | COORDENAÇÃO ADMINISTRATIVA - CHAPECÓ<br>(10.41.14) |                                 |                          | COORDENAÇÃO ACADÊMICA - CHAPEC<br>(10.41.13) |                     | MICA - CHAPECÓ                            |                                          |
| 0000077935 G.SA1 - Cadeira Universitária<br>Prancheta                                               | com               | COORDENAÇÃO<br>(10.41.14)                          | ADMINIST                        | RATIVA -                 | CHAPECÓ                                      | COOF<br>(10.4       | RDENAÇÃO ACADÊ<br>1.13)                   | MICA - CHAPECÓ                           |
|                                                                                                    | Co                | NFIRME SUA SENHA                                   |                                 |                          |                                              |                     |                                           |                                          |
| Mesma senha utilizada                                                                               | Confi             | rmar Senha: 🛊 🚺                                    |                                 |                          | ]                                            |                     |                                           |                                          |
| para login no sistema                                                                               |                   |                                                    |                                 |                          |                                              |                     |                                           |                                          |
| SIPAC                                                                                               |                   | Autenticar                                         | << Voltar                       | Cancela                  | r                                            |                     |                                           |                                          |
|                                                                                                    |                   | Campos de preenc  Port:                            | himento obriga<br>al Administr: | tório.<br>ativo          |                                              |                     |                                           |                                          |

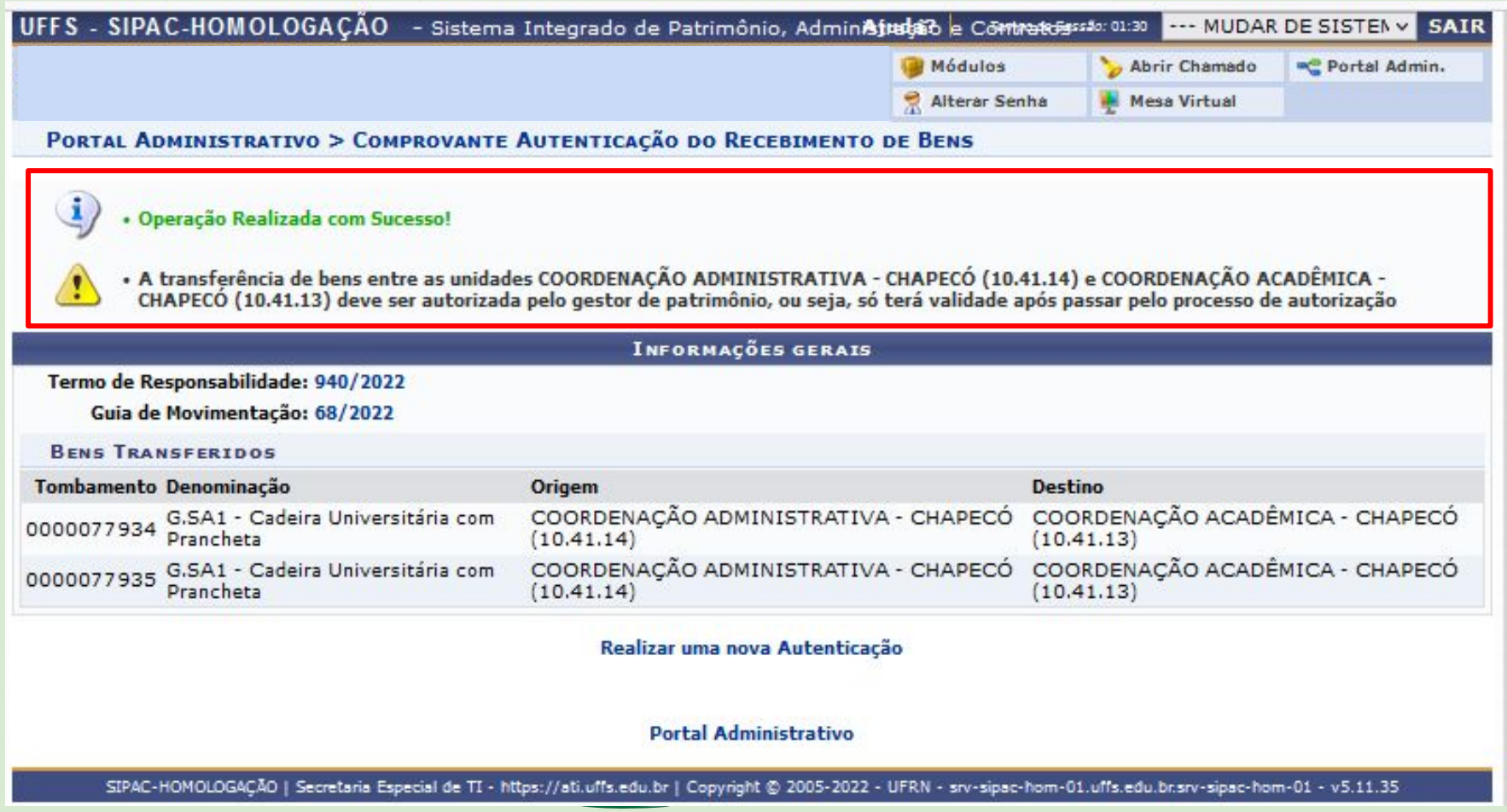

## ATENÇÃO !!!

Os bens permanecerão na carga patrimonial do responsável da unidade de origem até a VALIDAÇÃO DA MOVIMENTAÇÃO ser realizada pelo Agente Patrimonial no módulo do Patrimônio Móvel.

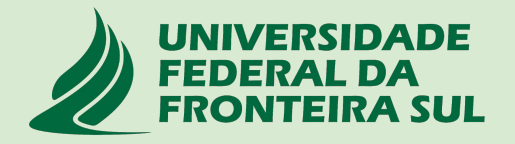

### 1.5 Notificação de VALIDAÇÃO da movimentação

Após a validação da movimentação (envio e recebimento de bens) realizada pelo agente patrimonial, as Chefias responsáveis pelas unidades de Origem e Destino receberão uma notificação automática via e-mail avisando que a movimentação foi concluída.

Neste momento o bem estará na carga patrimonial da Chefia responsável pela unidade de destino.

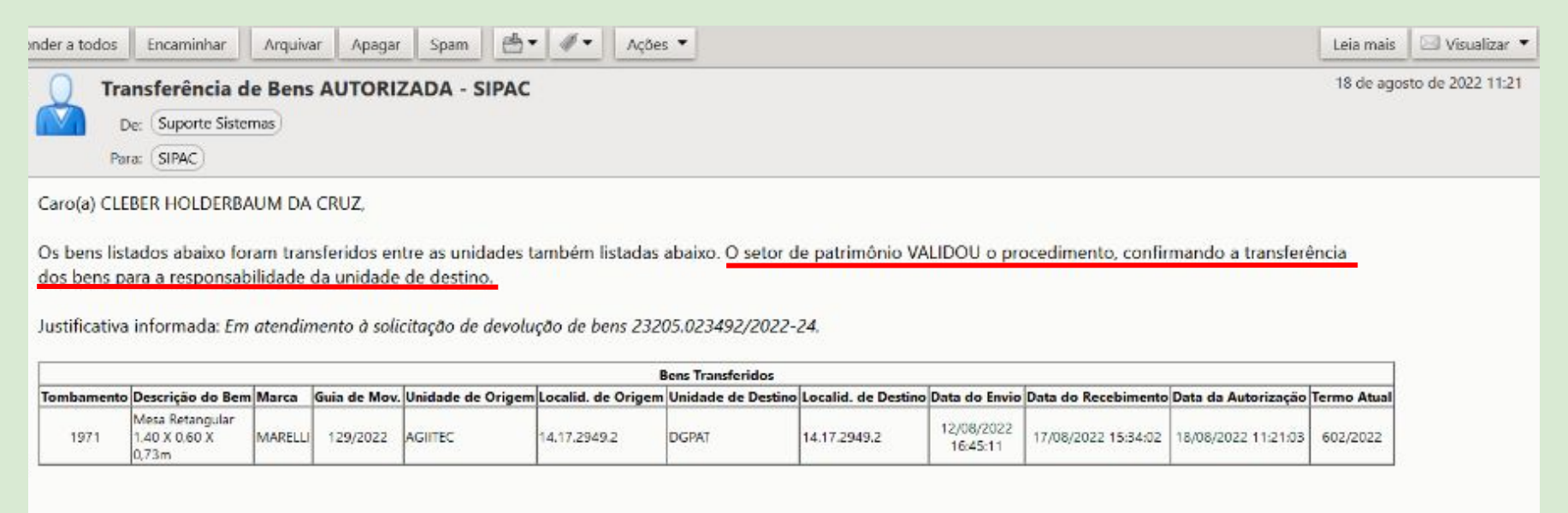

Esta mensagem foi gerada automaticamente pelo sistema e não deve ser respondida.

#### 2. Acautelamento

O termo "**Acautelamento**" refere-se a transferência de responsabilidade de um bem a um determinado servidor que deverá guardar o bem com cautela e precaução;

Este Termo de Acautelamento é equivalente ao Termo de Transferência que era gerado no SIP-SOLAR quando havia necessidade de transferir responsabilidade de um servidor para outro.

O servidor responsável pelo bem acautelado será chamado de "Detentor" da carga patrimonial;

As Chefias, no âmbito de sua Unidade, poderão solicitar o Acautelamento daqueles bens em que os servidores estão utilizando pessoalmente / individualmente por meio da abertura de um chamado patrimonial do tipo **TRANSFERÊNCIA conforme fluxograma do Anexo I**;

Na sequência, mostraremos como o servidor poderá **consulta**r seus termos de acautelamento (carga patrimonial) e também como proceder para realizar a **assinatura** destes Termos;

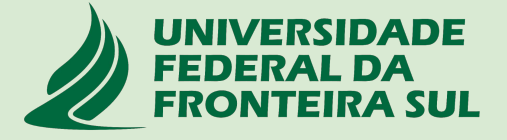

### 2.1 Meus Termos de Acautelamento (Portal Administrativo > Patrimônio móvel> Acautelamento > Meus termos de acautelamento )

| UFFS - SIPAC-HOMOLOGAÇÃO - Sistema Integrado de Patrimônio, Administr                                                   | <b>Ajlıda</b> Contřatos de Sessão                                                                               | 2: 01:30 MUDAR                                           | DE SISTEMA V SAIR                  |
|----------------------------------------------------------------------------------------------------|----------------------------------------------------------------------------------------------------|----------------------------------------------------------|------------------------------------|
|                                                                                                    | 🎯 Módulos                                                                                                    | ≽ Abrir Chamado                                          | 📲 Portal Admin.                    |
|                                                                                                    | 🧖 Alterar Senha                                                                                                 | Mesa Virtual                                             |                                    |
| 🗋 Requisições 🛄 Comunicação 🛒 Compras 📗 Contratos 🍶 Projetos 🔒 Orçamento                                                | 🚽 Patrimônio Móvel 🔋                                                                                            | Protocolo 💿 Telefor                                      | nia 🔍 Outros                       |
|                                                                                                    | Acautelamento                                                                                                   |                                                          | Meus Termos de Acautelamento       |
|                                                                                                    | Chamado Patrimonial                                                                                             |                                                          | Assinar Termo de Acautelamento (2) |
| Através desta opção, o servidor poderá<br>consultar os seus Termos de Acautelamento em<br>aberto, fechados e renovados. | Consultar Chamados<br>Consultar Bens<br>Consultar Bens Recolf<br>Consultar Bens Reutili<br>Consultar Minhas Oco | Patrimoniais<br>iidos<br>záveis<br>rrências Patrimoniais | 5                                  |
| Avisos Bens Extr Material Processos Requisições Transportes Gasto                                                       | Consultar Localidades<br>Documentos                                                                             |                                                          | ,                                  |
| Abaixo estão listados os 20 últimos tópicos cadastrados.                                                                | Inventário da Unidade<br>Movimentação de Bens<br>Emissão de Nada Consta                                         |                                                          | Minutas<br>de<br>Contratos         |
| Informações: 🕐                                                                                                    |                                                                                                    | Sме                                                      | MO Consulta<br>de<br>Editais       |

## 2.2 - Assinar Termo de Acautelamento (Portal Administrativo > Patrimônio móvel > Acautelamento> Assinar Termo de Acautelamento)

| UFFS - SIPAC-HOMOLOGAÇÃO - Sistema Integrado de Patrimônio, Administr    | Ajide Contratos de Sessão: 01:30 MUDAR De  | E SISTEMA V SAIR                   |
|--------------------------------------------------------------------------|--------------------------------------------|------------------------------------|
|                                                                          | 🎯 Módulos 🍡 🏷 Abrir Chamado                | 😋 Portal Admin.                    |
|                                                                          | 🕺 Alterar Senha 📲 Mesa Virtual             |                                    |
| 🗋 Requisições 📮 Comunicação 🧊 Compras 📗 Contratos 🝶 Projetos 🔒 Orçamento | 🗐 Patrimônio Móvel 🥛 Protocolo © Telefonia | a 🔍 Outros                         |
| Permite que o convidor realize o                                         | Acautelamento                              | Meus Termos de Acautelamento       |
| ASSINATURA de um Termo de                                                | Chamado Patrimonial                        | Assinar Termo de Acautelamento (2) |
| Acautelamento.                                                           | Consultar Chamados Patrimoniais            | 8                                  |
| Um termo ó registrado polo gostor do                                     | Consultar Bens                             |                                    |
| patrimônio para colocar determinado bem                                  | Consultar Bens Reutilizáveis               |                                    |
| sob a responsabilidade de um servidor.                                   | Consultar Minhas Ocorrências Patrimoniais  |                                    |
|                                                                          | Consultar Localidades                      |                                    |
| Avisos Bens Extr Material Processos Requisições Transportes Gasto        | Documentos                                 | •                                  |
|                                                                          | Inventário da Unidade                      | Mautas                             |
| Abaixo estão listados os 20 últimos tópicos cadastrados.                 | Movimentação de Bens                       | de de                              |
|                                                                          | Emissão de Nada Consta                     | Contratos                          |
| Informações: 🖆                                                           | GMEN                                       | IO de                              |
|                                                                          |                                            | Editais                            |

2.2 - Assinar Termo de Acautelamento (Portal Administrativo > Patrimônio móvel > Acautelamento> Assinar Termo de Acautelamento)

Nesta tela, o servidor poderá visualizar seus termos de acautelamento pendentes de assinaturas, conferir e selecionar para assinatura;

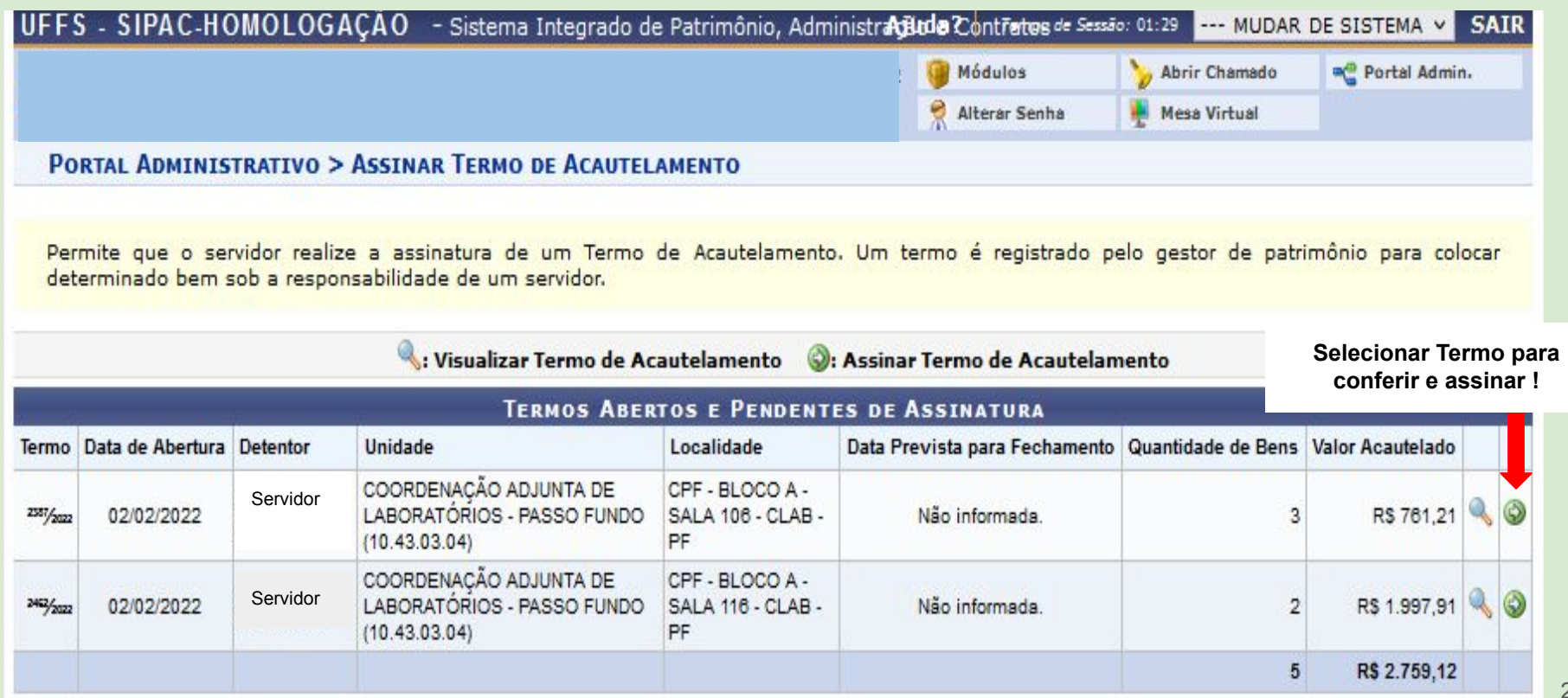

#### 2.2 - Assinar Termo de Acautelamento (Portal Administrativo > Patrimônio móvel > Acautelamento> Assinar Termo de Acautelamento)

Localidade de Acautelamento: CPF - BLOCO A - SALA 106 - CLAB - PF (27.2.2731.2)

Data e Hora de Abertura: 02/02/2022 00:00

Lista de itens que serão acautelados

| ACAUTELAMENTOS F                                          | PENDENTES DE ASSINATURA                         |                      |                       |                                                |                              |                        |
|-----------------------------------------------------------|-------------------------------------------------|----------------------|-----------------------|------------------------------------------------|------------------------------|------------------------|
| fombamento Denominaçã                                     | ăo                                              |                      | Data de<br>Assinatura | Data Prevista para<br>Devolução                | Usuário<br>de Va<br>Inserção | lor do Bem (R\$)       |
| 0000036868 E.M1 - Mesa                                    | a (Estação de Trabalho) em L                    |                      | Não<br>Assinado       | Não Informado.                                 | admin                        | 148,62                 |
| <b>Documento</b><br>Nota Fiscal: -<br>Emissão:<br>Atesto: | <b>Grupo de Material</b><br>MOBILIARIO EM GERAL | Unidade<br>CLAB - PF |                       | Localidade<br>CPF - BLOCO A<br>- PF (27.2.2731 | - SALA 106 - CLA<br>.2)      | B Marca<br>USE MOVEIS  |
| 0000049195 Gaveteiro V<br>Suspensa                        | olante sem Rodízios, 04 Gavetas, sendo          | 01 para Pasta        | Não<br>Assinado       | Não Informado.                                 | admin                        | 84,01                  |
| <b>Documento</b><br>Nota Fiscal: -<br>Emissão:<br>Atesto: | <b>Grupo de Material</b><br>MOBILIARIO EM GERAL | Unidade<br>CLAB - PF |                       | Localidade<br>CPF - BLOCO<br>- PF (27.2.27     | A - SALA 106 - C<br>31.2)    | CLAB Marca<br>BELLINEA |
| 0000071431 A.C3 - Cade                                    | eira Giratória, tipo Diretor, com Apóia-bra     | ços                  | Não<br>Assinado       | Não Informado.                                 | admin                        | 528,58                 |
| <b>Documento</b><br>Nota Fiscal: -<br>Emissão:<br>Atesto: | <b>Grupo de Material</b><br>MOBILIARIO EM GERAL | Unidade<br>CLAB - PF |                       | Localidade<br>CPF - BLOCO A<br>- PF (27.2.273  | - SALA 106 - CL<br>1.2)      | AB CADERODE            |
| Valor total:                                              |                                                 |                      |                       |                                                |                              | R\$ 761,21             |

Declaro ter recebido o(s) bem(ns) patrimonial(ais) relacionado(s) no presente Termo, no valor de R\$ R\$ 761,21 (SETECENTOS E SESSENTA E UM E VINTE E UM CENTAVOS). Assumindo total responsabilidade pela guarda e zelo do(s) mesmo(s), comprometendo-me a informar o Setor de Patrimônio sobre todas as ocorrências relativas ao(s) referido(s) bem(ns) e ainda ressarcir o órgão por perdas e danos caso comprovada a omissão da responsabilidade de minha parte.

CONFIRMAÇÃO

Mesma senha utilizada para acessar o SIPAC

| Senha:        |           |          |
|---------------|-----------|----------|
| Assinar Termo | << Voltar | Cancelar |

Atenção !

Portal Administrativo

#### 2.3 - Notificação de alteração do Termo de Acautelamento

Após a adição ou retirada de bens do Termo de Acautelamento, o detentor da carga receberá uma notificação automática via e-mail informando da movimentação realizada e solicitando que o detentor atualize a assinatura do termo.

Suporte Sistemas <ds.suporte@uffs.edu.br> Responder a: ds.suporte@uffs.edu.br Para: CLEBER HOLDERBAUM DA CRUZ <holder.cruz@gmail.com>

Caro(a) CLEBER HOLDERBAUM DA CRUZ,

Um termo de acautelamento foi alterado sob a sua responsabilidade, no dia 18/08/2022 às 11:23.

Para assinar digitalmente o termo, acesse SIPAC -> Portal Administrativo -> Patrimônio Móvel -> Acautelamento -> Assinar Termo de Acautelamento

Informações da Cautela

Servidor: CLEBER HOLDERBAUM DA CRUZ N?. SIAPE: 1946388 Lotação: 10.46.05.02/DEPARTAMENTO DE GESTÃO PATRIMONIAL Unidade do acautelamento: 10.46.05.02/DEPARTAMENTO DE GESTÃO PATRIMONIAL Localidade de acautelamento: 14.17.2949.2/14.17.2949.2 - CCH - BLOCO C - DEPÓSITO PROVISÓRIO - SALA 234 - DGPAT Número do termo: 591/2022 Data e Hora de Abertura: 01/08/2022 13:43 Data de vencimento da cautela:

| LISTAGEM DE BENS ACAUTELADOS |         |                            |                 |                                    |                                        |  |  |  |  |
|------------------------------|---------|----------------------------|-----------------|------------------------------------|----------------------------------------|--|--|--|--|
| TOMBAMENTO                   | MARCA   | DENOMINAÇÃO                | VALOR DO<br>BEM | DATA DE<br>ACAUTELAMENTO DO<br>BEM | DATA PREVISTA PARA<br>DEVOLUÇÃO DO BEM |  |  |  |  |
| 0000001963                   | MARELLI | Mesa Retangular 1,00x0,60m | R\$ 41.5        | 01/08/2022                         |                                        |  |  |  |  |
| 0000005306 (BEM              |         |                            |                 |                                    |                                        |  |  |  |  |

Anexo I - Fluxo para chamado patrimonial de Transferência de Responsabilidade ou de Localidade

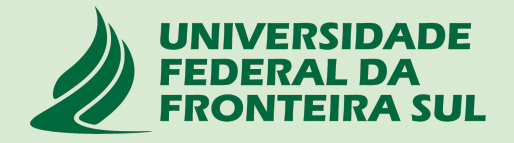

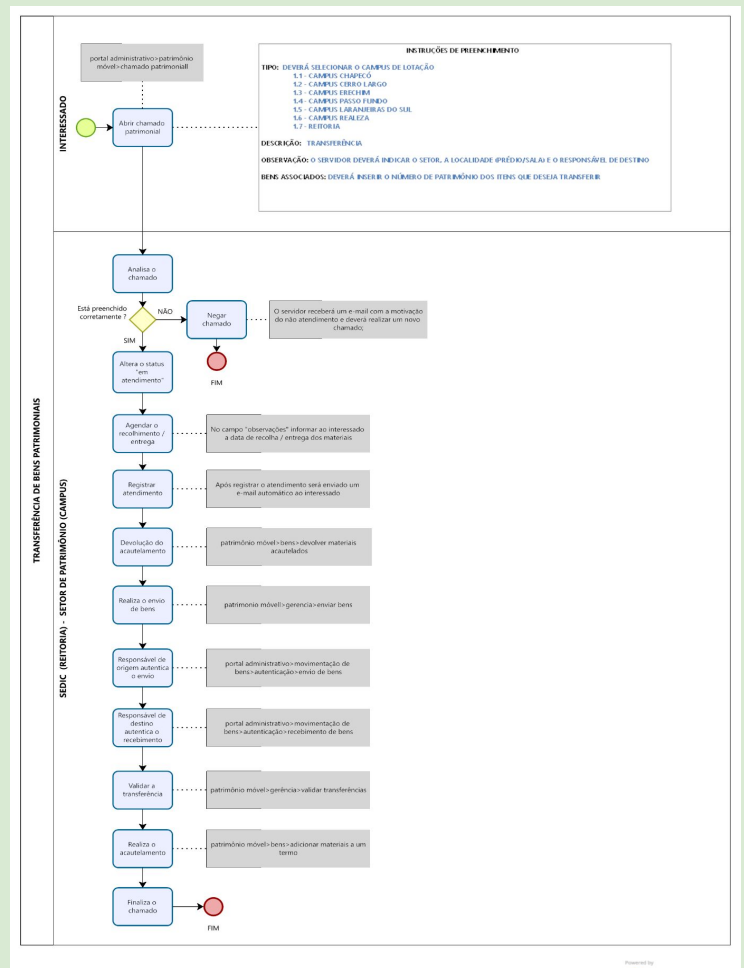

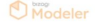